From: dopmannouncement
Sent: Thursday, September 28, 2017 2:19 PM
To: DOPM All Users <DOPMAllUsers@uabmc.edu>
Subject: Computer Tip of the Week -- How to staple your documents using the Kyocera

| How to staple your<br>documents using the<br>Kyocera                                                                                            | Brought to you by<br>Andrew Whitfield<br>- one of the Student Techs in MT-403 |
|----------------------------------------------------------------------------------------------------|-------------------------------------------------------------------------------|
| Situation:                                                                                                    |                                                                               |
| Want to print out fully prepped documents ready for a big meeting? Here's how                                                                   |                                                                               |
| 1. For example, I want to print out a document from Microsoft Word that has multiple pages.<br>Click file, then click print.                    |                                                                               |
| 2. Under the printer selection drop down box, click printer properties.  AnyKyocera on DOPM-P Ready Printer Properties                          |                                                                               |
| 3. Next, click the Finishing tab on the left-hand side.                                                                                         |                                                                               |
| 4. Under this menu, look on the right side and check the box under "Staple"<br>Staple:<br>Position:<br>Upper left<br>Sheets per group:<br>All   |                                                                               |
| 5. Now, click "print".                                                                                                    |                                                                               |
| 6. When you release your document it will come out already stapled.                                                                             |                                                                               |
| Was this helpful? Do you have suggestions for a future Tip of the Week? Do you have any other comments?                                         |                                                                               |
| Let us know at <u>dopmHelp@uabmc.edu</u>                                                                                                    |                                                                               |
| To see an archive of past Tips of the Week: <a href="http://www.uab.edu/medicine/dopm/help/totw">http://www.uab.edu/medicine/dopm/help/totw</a> |                                                                               |